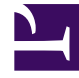

# **GENESYS**

This PDF is generated from authoritative online content, and is provided for convenience only. This PDF cannot be used for legal purposes. For authoritative understanding of what is and is not supported, always use the online content. To copy code samples, always use the online content.

Pulse Help

Añadir un widget

## Añadir un widget

Es fácil añadir un nuevo widget de informe a panel o tablero de su Genesys Pulse. Genesys Pulse proporciona un conjunto básico de plantillas predefinidas, con estadísticas que son típicas para la elaboración de informes de actividades administradas por las soluciones de Genesys. Cualquier usuario con los privilegios correspondientes puede crear o modificar widgets y plantillas de informes.

#### Sumario

- 1 Añadir un widget
  - 1.1 Añadir informes
  - 1.2 Crear un informe
  - 1.3 Mostrar opciones
  - 1.4 ¿Qué debo hacer después?

## Añadir informes

## add a widget

| Sales Team Lead                             | I Sales Ser           | vice Level    | Queue Overflow Re.        | .: C | Queue Activity - An :                      | Queue Overflow - I | E 🛔 🛛 🖡                    |
|---------------------------------------------|-----------------------|---------------|---------------------------|------|--------------------------------------------|--------------------|----------------------------|
| Agent Supervision                           | 🖋 Rename Tab          |               | urations                  | -    | :::<br>Add a Widget                        |                    | Agent Summ                 |
| Calls Intern                                | + Add a Widget        | a Widget      | gin Time                  | ¢    |                                            |                    | Perform                    |
| ~                                           | Set as Default        | Dashboard     | 01:36:28                  |      | >                                          |                    | Smith, Judy                |
| <b>₽</b> 43                                 | Delete                | Wilson, Danie | r 01:36:11<br>el 01:35:39 |      |                                            | :                  | Davis, John<br>Bloch, Josh |
| C A Edisson Tom                             | 7320                  | Lee, Andrew   | 01:35:37                  | -    | Agent Performance by Bu<br>Transfers Sales | siness Type        | Wilson, Dar                |
| B Gates, Mike<br>C Clark, Artur<br>D Others | 7318<br>7309<br>21813 | Gates, Mike   | 01:35:31                  | -    | C B A                                      |                    | Mattew, Jin<br>Fisher, Jam |

Hay dos formas para añadir un informe a su panel o tablero:

- Haga clic el ícono más en la esquina derecha y luego haga clic en Añadir un widget.
- En los paneles y tableros vacíos, haga clic en el ícono de **Añadir un widget**.

Genesys Pulse abre un generador de informes para guiarle.

## Crear un informe

| Pulse GAX                                                                                                    |                                          |                        |                                    | 🌣 default <del>-</del>                                                                          | ?         |
|----------------------------------------------------------------------------------------------------|------------------------------------------|------------------------|------------------------------------|-------------------------------------------------------------------------------------------------|-----------|
| Blank Dashboard 🚦 🛛 Add Widget                                                                                                    | Dashboard :                              | Copy of Dashboard :    |                                    |                                                                                                 | +         |
| dd Widget (Blank Dashboard)                                                                                                    |                                          |                        | select                             | + widge+                                                                                        |           |
| Select Widget                                                                                                    |                                          | Q Search 🗸             | Detaile                            | . winger                                                                                        |           |
| Widget Template                                                                                                    | Туре                                     | Modified               | Details                            |                                                                                                 | )         |
| 👻 🖿 Pulse                                                                                                    |                                          |                        | Agent                              | Group Status                                                                                    | ,         |
| ➡ Agent Group Status                                                                                                    | Agent Group, Place Group                 |                        | Solo                               |                                                                                                 |           |
| <ul> <li>Agent KPIs</li> </ul>                                                                                                    | Agent, Agent Group, Plac                 | 11/03/2015             | Sele                               |                                                                                                 |           |
| ₩ Agent KPIs                                                                                                    | Agent, Agent Group, Plac                 |                        | Description:<br>Agents are provide | ed logins or devices and                                                                        |           |
| Pulse GAX                                                                                                    | Agent                                    |                        | ale assigned to me                 | and that match their                                                                            | default 🗸 |
|                                                                                                    | and the Darkhaurd                        | the Constant Deathered | ing and                            |                                                                                                 |           |
| Blank Dashboard     #     Add Wid       Add Widget (Blank Dashboard     Objects/Statistics     Display                                                                                                    | rd) > Agent Group Status T<br>ay Options | Template               | China Type<br>April Corp           | Widget Summary                                                                                  |           |
| Blank Dashboard     :     Add Wid       Add Widget (Blank Dashboard     Objects/Statistics     Displ       Objects     Objects     Objects                                                                                                    | rd) > Agent Group Status T<br>ay Options | Template               | •                                  | Widget Summary<br>Objects (23)                                                                  | ^         |
| Blank Dashboard     #     Add Wid       Add Widget (Blank Dashboard     Objects/Statistics     Displ       Objects     Objects     Wid       Agent Group     ~                                                                                                    | rd) > Agent Group Status T<br>ay Options | Template               | •                                  | Widget Summary<br>Objects (23)<br>×                                                             | •         |
| Blank Dashboard : Add Wid<br>Add Widget (Blank Dashboar<br>Objects/Statistics Disp<br>Objects<br>Agent Group                                                                                                    | rd) > Agent Group Status T<br>ay Options | Template               | •                                  | Widget Summary<br>Dispects (23)<br>×<br>×<br>×<br>×<br>×                                        |           |
| Blank Dashboard       #       Add Wid         Add Widget (Blank Dashboard       0bjects/Statistics       Displets         Objects                                                                                                    | rd) > Agent Group Status T<br>ay Options | remplate               | •                                  | Widget Summary<br>Objects (23)<br>×<br>×<br>×<br>×<br>×<br>×                                    | ^<br>^    |
| Blank Dashboard       #       Add Widget         Add Widget (Blank Dashboard       0bjects/Statistics       Displets         Objects                                                                                                    | rd) > Agent Group Status T<br>ay Options | remplate               | ^<br>0                             | Widget Summary<br>Dbjects (23)<br>×<br>×<br>×<br>×<br>×<br>×<br>×<br>×<br>×<br>×<br>×<br>×<br>× | Clear All |
| Blank Dashboard       #       Add Widget         Add Widget (Blank Dashboard       Objects/Statistics       Displete         Objects       Objects       Objects         Agent Group           Image: Statistic Statistics       Name       Image: Statistic Statistics         Image: Statistic Statistic Statistics       Name       Image: Statistic Statistics         Image: Statistic Statistic Statistics       Name       Image: Statistic Statistics         Image: Statistic Statistic Stat                                                                                                    | rd) > Agent Group Status T<br>ay Options | remplate               | A                                  | Widget Summary<br>objects (23)<br>×<br>×<br>×<br>×<br>×<br>×<br>×<br>×<br>×<br>×<br>×<br>×<br>× | Clear All |
| Blank Dashboard       #       Add Wid         Add Widget (Blank Dashboard       0bjects/Statistics       Displets         Objects       Image: Complexity of the state of the state of the st                  | rd) > Agent Group Status T<br>ay Options | remplate               |                                    | Widget Summary Objects (23)  X X X X X X X X X X X X X X X X X X                                | Clear All |
| Blank Dashboard #   Add Widget (Blank Dashboard   Objects/Statistics   Objects   Agent Group   Image: Image: | rd) > Agent Group Status T<br>ay Options | remplate               |                                    | Widget Summary  Dbjects (23)  X X X X X X X X X X X X X X X X X X                               | Clear All |
| Blank Dashboard       #       Add Widget         Add Widget (Blank Dashboard       Displ         Objects/Statistics       Displ         Objects                                                                                                    | ILogging                                 | remplate               |                                    | Widget Summary  Objects (23)                                                                    | Clear All |

Genesys Pulse le guía a través del proceso de crear o cambiar widgets de informe. Haga clic en la plantilla de informe estándar que desee usar y luego haga clic en **Crear widget**.

Seleccione los **Objetos** y **Estadísticas** que desee ver en su informe.

Su widget de informe debe tener:

- Uno o varios objetos para medir. Sus widgets deben contener menos de 100 objetos.
- Añada al menos una estadística sin cadenas.
- Un tipo de widget con opciones específicas para mostrar.

Haga clic en la pestaña **Mostrar opciones** para definir cómo desea mostrar su informe.

## Mostrar opciones

| Se Pulse GAX       |                 |               | ta manaktiri wakati |                       |     |   |
|--------------------|-----------------|---------------|---------------------|-----------------------|-----|---|
| Blank Dashboard    | Add Widget      | E Dashboar    | rd 🚦                | Copy of Dashboard     |     |   |
| Add Widget (Blank  | Dashboard) > Ag | ent Group Sta | itus Templa         | ate                   |     | / |
| Objects/Statistics | Display Options |               |                     |                       |     | / |
| Widget Title       |                 |               | Prev                | iew                   | ł   | { |
| Agent Group Sta    | atus            |               |                     |                       | :   | l |
| Widget Type: Lis   | st Widget       |               |                     | Agent Group Status    |     |   |
| = ¢                | la 📖 🔤          |               |                     | Logged In             | \$  |   |
| Size               |                 |               |                     | GSYS_SQA_Group1       | 69  | ł |
|                    |                 |               |                     | GSYS_SQA_test_EZPulse | 160 | / |
|                    |                 |               |                     | GSYS_Inb_sg00         | 200 | / |
|                    |                 |               |                     | GSYS_skill_1          | 212 | [ |
|                    |                 |               |                     | GSYS_GX_VG            | 290 | ļ |
| Cycle By           |                 |               |                     |                       |     | ľ |
|                    | Objects         |               |                     |                       |     | 7 |

Es necesario que defina la configuración predeterminada para mostrar su widget. Los usuarios pueden cambiar estas opciones en su propio panel.

- Proporcione un nombre para el título del informe.
- Seleccione uno de los tipos de widget disponibles para mostrar.
- Seleccione el intervalo de actualización del widget.

- Seleccione opciones asociadas con la visualización (por ejemplo, alertas y tamaño).
- Opcional: Para las plantillas configuradas para usar estadísticas basadas en cambios (CurrentStatus y ExtendedCurrentStatus), establezca habilitar actualizaciones rápidas. Vea la implementación de RabbitMQ para actualizaciones rápidas de widget.
- Si es necesario, seleccione las Alertas para estadística y defina los valores de alerta (de 1 a 3).

#### Importante

Al confirmar su entorno puede manejar el número de widgets y el intervalo de actualización que tiene pensado usar. Un intervalo de actualización más corto aumenta las demandas en el CPU, la Memoria, el Disco y la Red.

### ¿Qué debo hacer después?

Tal vez, quiera obtener más información sobre lo siguiente:

- Informes generales en tiempo real
- Edición de plantillas de informes estándar
- Tipos de widget
- Mostrar contenido externo mediante un widget IFRAME
- Propiedades de la estadística
- Fórmulas de informe